## Módulo Integrações

## Para acessar as integrações deve-se ir em:

Integrações> Expedição:

| SUVICE                    |                                                       |                                                         | Д 🚫 ғ.                                 | ale com o Consultor  | Suporte SmartGO Y           |
|---------------------------|-------------------------------------------------------|---------------------------------------------------------|----------------------------------------|----------------------|-----------------------------|
|                           | Recebimento programado nos prox. 7 dias 🔞             | Expedição programada nos prox                           | . 7 dias 🕜                             | Percentual de ocupaç | ção do estoque (posições) 🚱 |
| 🖶 Home                    | Nenhum recebimento programado para os proximos 7 días | Pedido Cliente                                          | Data<br>Prevista Status                |                      |                             |
| 🕇 Novidades <             |                                                       | E23267087 JESSE RIBEIRO<br>EMPREENDIMENTOS MEI          | 21/09/2023 GERADO                      |                      |                             |
| © Configuração de Estoque |                                                       | E23267086 FILIAL FJSOARES<br>E23267085 FILIAL FJSOARES  | 21/09/2023 GERADO                      |                      |                             |
| Gestão de Produtos <      |                                                       | E23267084 BELLA ALDAMA<br>E23267083 FELICITTA LTDA      | 21/09/2023 GERADO                      |                      |                             |
| 🛱 Operações Internas 🛛 <  |                                                       | E23267080 LOJAS GIOZZET<br>E23267079 LOJAS GIOZZET      | 21/09/2023 GERADO                      |                      |                             |
| I Relatórios <            |                                                       | E23207078 LOJAS GIOZZET<br>E23207077 LOJAS GIOZZET      | 21/09/2023 GERADO<br>21/09/2023 GERADO |                      |                             |
| Recebimento <             |                                                       | E23267076 LOJAS GIOZZET                                 | 21/09/2023 GERADO<br>21/09/2023 GERADO |                      |                             |
| Expedição                 |                                                       | E23267074 LOJAS GIOZZET                                 | 21/09/2023 GERADO                      |                      |                             |
| Crossdocking              |                                                       | E23267072 LOJAS GIOZZET<br>E23267071 FULL COMERCIO LTDA | 21/09/2023 GERADO                      |                      |                             |
|                           |                                                       | E23267070 PLENA SOLUÇÕES EM BEM<br>ESTAR LTDA           | 21/09/2023 GERADO                      | Ccup                 | adas 📕 Livres               |
|                           |                                                       | E23267057 PLENA SOLUÇÕES EM BEM<br>ESTAR LTDA           | 21/09/2023 GERADO                      |                      |                             |
| Expedição                 |                                                       | E23267056 PLENA SOLUÇÕES EM BEM<br>ESTAR LTDA           | 21/09/2023 GERADO                      |                      |                             |
| 🖺 Nfe                     |                                                       | E23207054 PLENA SOLUÇÕES EM BEM<br>ESTAR LTDA           | 21/09/2023 GERADO                      |                      |                             |
|                           |                                                       | E23267053 PLENA SOLUÇÕES EM BEM<br>ESTAR LTDA           | 21/09/2023 GERADO                      |                      |                             |

Nesta tela, possui um tutorial no you tube mostrando com funciona a integração.

Temos a opção de **Executar Integração**, que poderá rodar as integrações a hora que achar necessário, ou irá processa automaticamente pelo sistema de hora em hora. Possui filtros que podem ser utilizados para localizar os pedidos, como por exemplo: Depositante, Transportadora, origem, que seria de qual Erp integrou.

Também, poderá deletar algum pedido que não vai utilizar em **Deletar Selecionados**, e caso queira validar os pedidos para expedir, basta clicar em **Processar Selecionados**, assim os pedidos irão para tela de separação e consulta de expedição para tratativas:

| SUCELE                        |                                                      |                         | Q 🔇                 | Fale com o Consultor         | ❸ Suporte SmartGO ✓              |
|-------------------------------|------------------------------------------------------|-------------------------|---------------------|------------------------------|----------------------------------|
|                               | Consulta de Integrações de Ex                        | pedição mostra todos os | s registros de inte | egrações com outros sistemas | que podem ser processados em     |
| <ul><li>★ Novidades</li></ul> | # Página Inicial > Consulta de Integrações de Expedi | ção                     |                     |                              | Assista ao tutorial desta tela 🗈 |
| 🌣 Configuração de Estoque     | Processar selecionados 📋 Deletar Integração          |                         |                     |                              | ≓ Executar Integração            |
| Gestão de Produtos <          | ATENÇÂO: Operação de integração 🚱   Marketplac       | te inválido 😮           |                     |                              | 1                                |
| 🛱 Operações Internas 🛛 <      |                                                      |                         |                     |                              | 1                                |
| 🔟 Relatórios <                | Q Piltros A Q Pesquisar S Limpar                     |                         |                     |                              |                                  |
| 🛲 Recebimento 🧹               | Depositante<br>Selecione alguns itens                | AGUARDANDO_PROCESSAM    | IENTO ×             | Selecione alguns it          | tens                             |
| 🛤 Expedição 🧹 <               | 1                                                    |                         |                     |                              |                                  |
| 🖋 Crossdocking <              | Nº Nota                                              | Nº Pedido Expedição     |                     | Nº Pedido Integra            | ição                             |
| ≓ Integração 🗸 🗸              |                                                      |                         |                     |                              |                                  |
| Expedição                     | Origem                                               | Data Inicial Nota       | Data Final Nota     | Data Inicial Pedid           | o Data Final Pedido              |
| 🖺 NFe                         | Selecione uma origem                                 |                         |                     |                              |                                  |
|                               | Selecione alguns itens                               |                         |                     |                              |                                  |

Os pedidos estarão dispostos na tela podendo exportar um arquivo ou apenas consultar as informações:

| kibi | ndo 1 a 500            | de 1114 registros                                            |            |                         |                          |                        |        |                         | 0                                            |                | <b>*</b> *             |
|------|------------------------|--------------------------------------------------------------|------------|-------------------------|--------------------------|------------------------|--------|-------------------------|----------------------------------------------|----------------|------------------------|
|      | Nº Pedido<br>Expedição | Depositante                                                  | N°<br>Nota | Nº Pedido<br>Integração | Status do Processamento  | Data da<br>Integração  | Origem | Marketplace             | Transportadora                               | Data<br>Pedido | Data<br>Emissão<br>Nfe |
|      |                        | 121 - SC ALTA<br>COSTURA COMERCIO<br>DE ROUPA<br>LTDA/SOCUTE |            |                         | AGUARDANDO_PROCESSAMENTO | 22/09/2023<br>17:34:02 |        | Marketplace<br>inválido | JAMEF TRANSPORTES<br>EIRELI                  |                |                        |
|      |                        | 121 - SC ALTA<br>COSTURA COMERCIO<br>DE ROUPA<br>LTDA/SOCUTE |            |                         | AGUARDANDO_PROCESSAMENTO | 22/09/2023<br>17:29:49 |        | Marketplace<br>inválido |                                              |                |                        |
|      |                        | 121 - SC ALTA<br>COSTURA COMERCIO<br>DE ROUPA<br>LTDA/SOCUTE |            |                         | AGUARDANDO_PROCESSAMENTO | 22/09/2023<br>16:44:14 |        | Marketplace<br>inválido | MEGA COMERCIAL E<br>TRANSPORTES LTDA -<br>ME |                |                        |
|      |                        | 121 - SC ALTA<br>COSTURA COMERCIO<br>DE ROUPA<br>LTDA/SOCUTE |            |                         | AGUARDANDO_PROCESSAMENTO | 21/09/2023<br>14:48:16 |        | Marketplace<br>inválido |                                              |                | (                      |

## POSSÍVEIS ERROS:

Ao tentar integrar e não possuir saldo ou o produto cadastrado, irá mostrar erros na tela:

| Resultado do processament                                                                                                    | to das integrações                                                                                                    | ×                     |
|----------------------------------------------------------------------------------------------------|----------------------------------------------------------------------------------------------------|-----------------------|
| O sistema processou com sucesso 0 d<br>O sistema encontrou 1 erro(s). Por fav                                                                                                 | io(s) 1 registro(s) selecionados.<br>or, confira as mensagens de erro abaix:                                                                                                    | 0:                    |
| Notas Fiscais                                                                                                    | Mensagem de Erro                                                                                                    | ÷                     |
| 7957                                                                                                    | PROD-001 - O produto com código 00068 não e<br>PROD-001 - O produto com código 00128 não e                                                                                                    | xiste -<br>xiste      |
| Mostrando de 1 até 1 de 1<br>registros                                                                                                    | <                                                                                                    | 1 >                   |
|                                                                                                    | ,                                                                                                    | <b>¢</b> Fechar       |
|                                                                                                    |                                                                                                    |                       |
|                                                                                                    |                                                                                                    |                       |
| Resultado do processament                                                                                                    | o das integrações                                                                                                    | ×                     |
| Resultado do processament<br>O sistema processou com sucesso 0 di<br>O sistema encontrou 1 erro(s). Por fav                                                                   | o das integrações<br>o(s) 1 registro(s) selecionados.<br>or, confira as mensagens de erro abaixo                                                                                                    | ×                     |
| Resultado do processament<br>O sistema processou com sucesso 0 di<br>O sistema encontrou 1 erro(s). Por favi                                                                  | o <b>das integrações</b><br>o(s) 1 registro(s) selecionados.<br>or, confira as mensagens de erro abaixo                                                                                                    | >                     |
| Resultado do processament<br>O sistema processou com sucesso 0 do<br>O sistema encontrou 1 erro(s). Por favo<br>100 v<br>Notas Fiscais                                        | co das integrações<br>o(s) 1 registro(s) selecionados.<br>or, confira as mensagens de erro abaixo<br>Mensagem de Erro                                                                                                    | ):<br>\$              |
| Resultado do processament<br>O sistema processou com sucesso 0 do<br>O sistema encontrou 1 erro(s). Por fav<br>100 V<br>Notas Fiscais<br>7957                                 | co das integrações<br>o(s) 1 registro(s) selecionados.<br>or, confira as mensagens de erro abaixo<br>Mensagem de Erro<br>EXP-017 - O produto 00068 - não possui saldo d<br>-EXP-017 - O produto 00128 - não possui saldo<br>disponível.  | D:                    |
| Resultado do processament   O sistema processou com sucesso 0 do   O sistema encontrou 1 erro(s). Por favo   100   Notas Fiscais   7957   Mostrando de 1 até 1 de 1 registros | co das integrações<br>o(s) 1 registro(s) selecionados.<br>or, confira as mensagens de erro abaixo<br>Mensagem de Erro<br>EXP-017 - O produto 00068 - não possui saldo d<br>- EXP-017 - O produto 00128 - não possui saldo<br>disponível. | ><br>D:<br>isponível. |

## NOTA FISCAL NÃO INTEGROU:

E se a NF não integrou, pode ser que não esteja nos status correto para integrar: autorizada ou emitida a Danfe . Ou a data de emissão é anterior a 5 dias, que é o período máximo que conseguimos integrar as notas fiscais, ao inserir a chave de integração.